# 出头® SuperSchool ™继教精灵系统

# 湖南女子学院

## 学生端操作手册

湖南出头科技有限公司

| —, | PC 端学习中心        | 3  |
|----|-----------------|----|
| 二、 | 学生中心首页 (PC 端)   | 4  |
| Ξ、 | 学习计划(PC 端)      | 5  |
| 四、 | 考试计划和成绩管理(PC 端) | 6  |
| 五、 | 我的毕业 (PC 端)     | 7  |
| 六、 | 个人管理 (PC 端)     | 9  |
| 七、 | 学习中心(手机端)       | 11 |
| 八、 | 学生中心首页(手机端)     | 12 |
| 九、 | 专业计划(手机端)       | 13 |
| +、 | 考试计划和成绩管理(手机端)  | 15 |
| +- | -、我的毕业(手机端)     | 17 |
| += | 二、个人管理(手机端)     | 19 |

#### 目录

#### 一、PC 端学习中心

本系统基于谷歌内核开发的软件,可用浏览器:360 极速浏览器、谷歌浏览器! PC 端学习中心网址:https://hnnzxy.web2.superchutou.com 在浏览器地址栏输入登录地址,即打开上面网址,进行登录。 登录方式::微信扫码、密码(初始密码为身份证后六位)、验证码(手机号码接收验

证码)

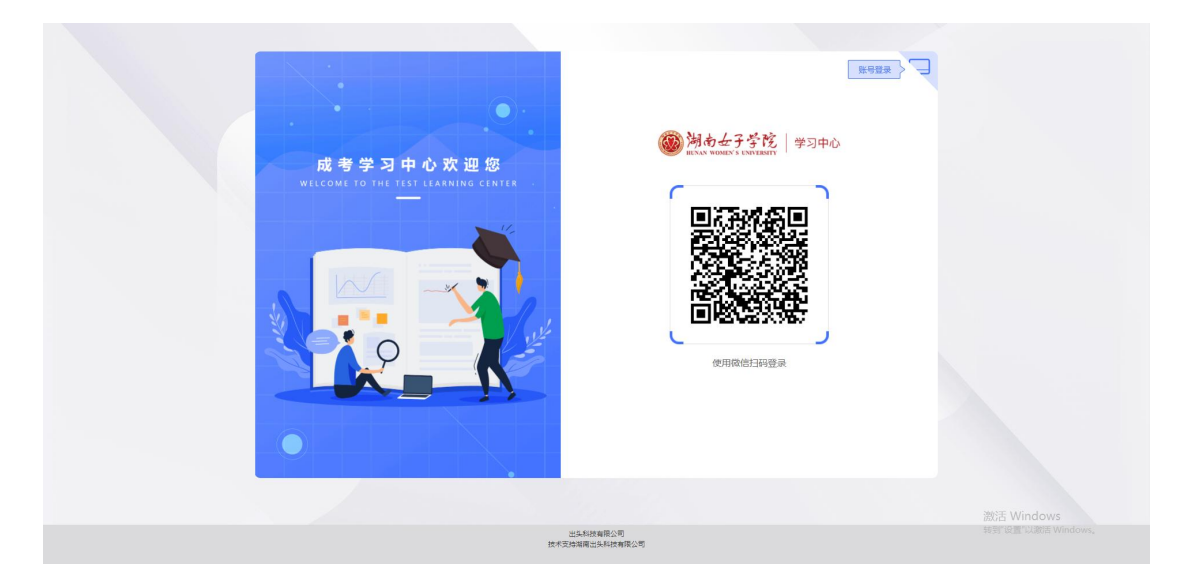

|           |                                                                          | 東部部に            |            |
|-----------|--------------------------------------------------------------------------|-----------------|------------|
| 成考学习中心欢迎您 | 。<br>()<br>)<br>)<br>)<br>)<br>)<br>)<br>)<br>)<br>)<br>)<br>)<br>)<br>) | <b>陀</b>   学习中心 |            |
|           | 验证码登录 密码登录                                                               | ŧ               |            |
|           | 手机号                                                                      |                 |            |
|           | □ 请输入手机号                                                                 |                 |            |
|           | 脸证码                                                                      |                 |            |
|           | 会 请输入验证码                                                                 | 发送验证码           |            |
|           | ±2 <sup>2</sup>                                                          |                 |            |
|           |                                                                          |                 | 激活 Windows |

注意:如需用验证码登录,需先绑定手机号,未绑定手机号码的学生,请先打开微信扫码进行手机号绑定。

#### 二、学生中心首页 (PC 端)

- 1、首页介绍:学生登录后立即进入到【学生中心首页界面】,首先会弹出信息确认窗
- 口,确认完成后即可开始学习。

| 82                                                                                                    |                                                                                     |                                       |              |                        |          |                |          | 29 AB |      |                                |
|----------------------------------------------------------------------------------------------------|-------------------------------------------------------------------------------------|---------------------------------------|--------------|------------------------|----------|----------------|----------|-------|------|--------------------------------|
|                                                                                                    |                                                                                     | _                                     |              |                        | -        | /              |          |       |      |                                |
|                                                                                                    | (8                                                                                  | 思确认                                   |              | /                      | /        |                |          |       |      |                                |
| 第四<br>報助課題<br>日本語学研究研究<br>日本語学研究研究<br>日本語学研究<br>研究<br>研究<br>研究<br>研究<br>第四<br>第四<br>第四<br>第四<br>第四<br>第四<br>第四<br>第四<br>第四<br>第四<br>第四<br>第四<br>第四 | 田田田松汀福幸, 成志豊等洋福伝, 北王永孝々を「大法県、北下汀大孝々本將和以井だ清本Q1     田田田田田田田田田田田田田田田田田田田田田田田田田田田田田田田田田 |                                       |              |                        |          |                |          |       |      |                                |
|                                                                                                    | 学习计划                                                                                | > 課程長線为總色別表示有非                        | R# : ABSCEAR | <u>第3字間</u> 约字词。       |          |                |          |       |      |                                |
| 2 考试安排                                                                                                    | 57M                                                                                 | 课程名称                                  | PERMIT       | R125/16                | MIRHIY   | 用未考试           | INIC TRI | M628  |      |                                |
| E MARE                                                                                                    |                                                                                     | 26.00                                 | •            |                        |          |                | 0        | 0     |      |                                |
| Repstade                                                                                                    |                                                                                     | 应用文写作                                 | 0            |                        |          |                | ٥        | 0     |      |                                |
| 日 毕业论文                                                                                                    |                                                                                     | 马用田主义属本原理                             | •            |                        |          |                | 0        | 0     |      |                                |
| 0 100000                                                                                                    | 199期                                                                                | 0886974572<br>25                      |              |                        |          |                | 0        | 0     |      |                                |
| <b>喜页</b><br>学校期况<br>规的课程<br>我的学 <b>箱</b>                                                                                                    |                                                                                     | 38<br>44版: 2022<br>学制: 2.5<br>資育克多》   | 2020<br>1    | 屋穴: 중 <u>위</u> 本<br>또등 | ÷        | 业: 财务管理<br>份证: |          | 入学资料学 | (写)) |                                |
| 2 学籍要查                                                                                                    | 通知公告                                                                                |                                       |              |                        |          |                |          |       |      |                                |
| 18 信息异切<br>我的教练                                                                                                    | Q 2021-0                                                                            | 5-24 17:55:56,学党史、信服                  | 思想、办实事、开新局   | }! 庆祝中国共产党             | 成立100周年! |                |          | 点击自   | 香》   |                                |
| 田 学习计划                                                                                                    | 学习计划                                                                                | 23计划 "康程后称为隆色则表示有闲意:当然带已进入到 第3字第 的学习。 |              |                        |          |                |          |       |      |                                |
| 白 面授课表                                                                                                    | 学問                                                                                  | 课程名称                                  | 网络课堂         | 面授安排                   | 阶段测评     | 期末考试           | 学分       | 理论学时  | 5    |                                |
| 口 具確安排                                                                                                    |                                                                                     | 概率论与数理统计                              | 0            |                        |          | 无物成            | 0        | 0     |      |                                |
| □ 50001                                                                                                    | 10.02                                                                               | 大学英语                                  | 0            |                        |          | 无有法            | 0        | 0     |      |                                |
| ⑤ 课程抵免                                                                                                    | 1学期                                                                                 | 线性代数                                  | •            |                        | ß        | 无物质            | 0        | 0     |      |                                |
| 我的毕业                                                                                                    |                                                                                     | 马克思主义基本原理概<br>论                       | <u> </u>     |                        |          | 无考试            | 0        | 0     |      | 激活 Windows                     |
| 百 毕业论文                                                                                                    |                                                                                     | 基础会计学                                 |              | 显示全部                   | se (8    |                |          |       |      | and while manufacture and down |

a、登录账号:右上角学生姓名既可退出该账号

b、当前专业切换: → 点击右上角【当前专业:下拉选择】,如果多层次学生有多个 专业,即可切换到学生本人的所报其他专业的学习中心。

c、主功能导航栏: → 点击【首页/我的课程/我的学籍/我的教务/我的毕业/个人管理】, 即可切换到课程管理、教务管理、个人管理操作页面。

d、个人信息:显示了学生个人基本资料、就读信息等。

e、消息中心: 高校的最新通知公告都会在此进行投放, 供学生查看。

f、学习计划:所属学期的课程列表包含学时、网络课堂、阶段测评、期末考试、学习 资料等。可快速查看到和考试有关的科目,以及学习科目下的章节练习和视频课程。

#### 三、学习计划 (PC 端)

我的教务-学习计划查看自己各学期的课程,点击网络课堂的课件即可看课开始学习。

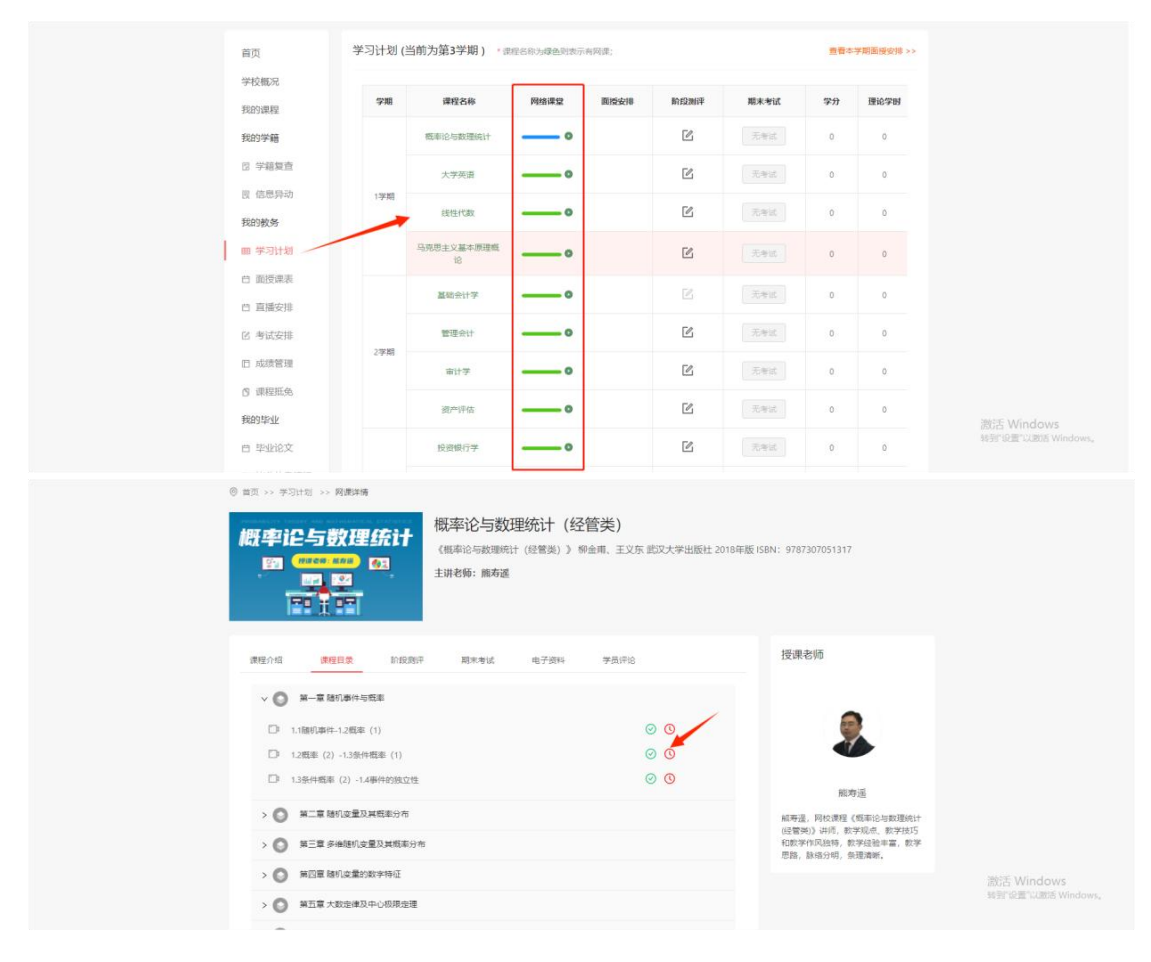

我的教务-学习计划查看自己各学期的课程,点击阶段测评即可进入考试,做阶测练习

题目。

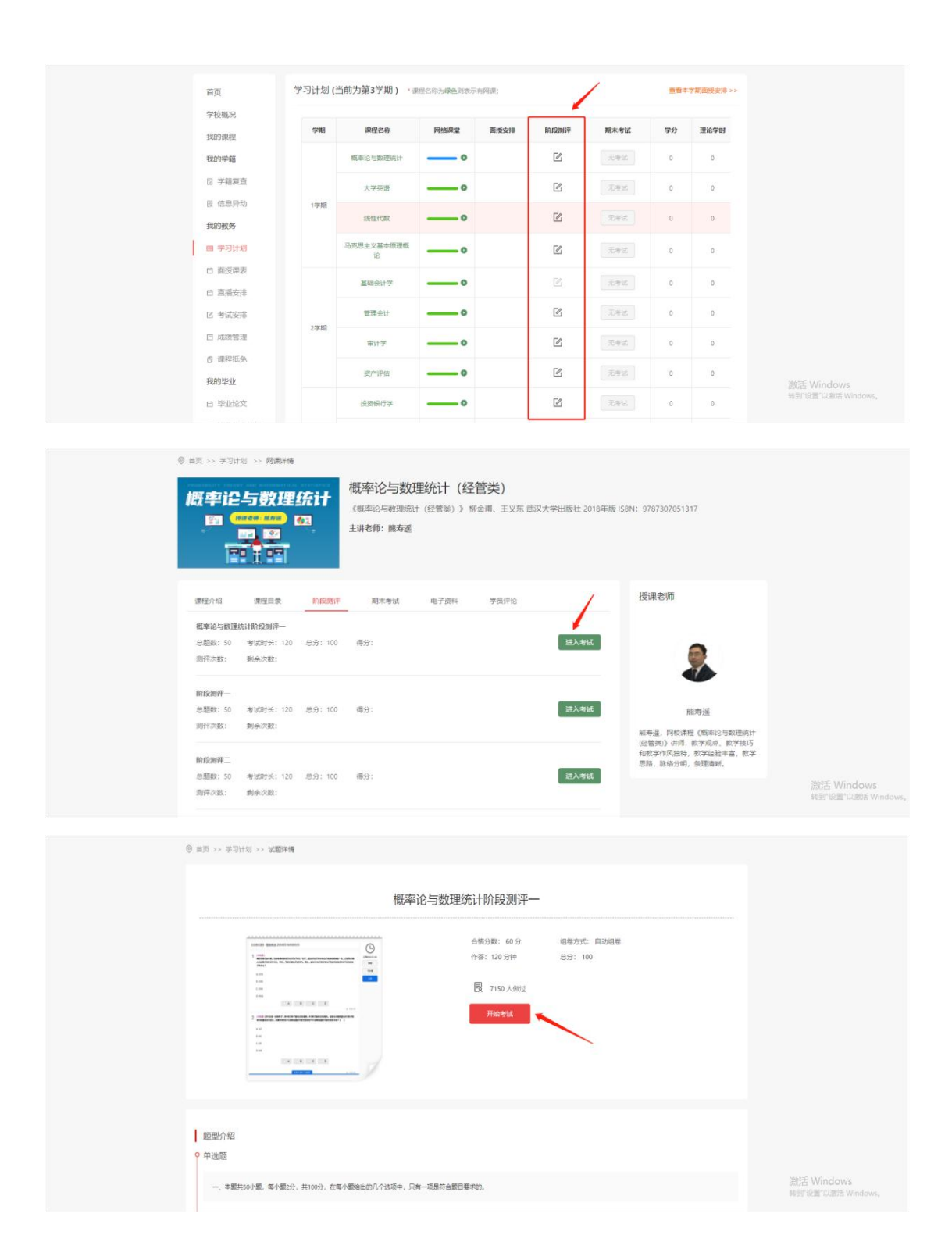

#### 四、考试计划和成绩管理 (PC 端)

如学校有安排考试,在考试安排-查看线上考试/毕业考试进行考试,考试完成,在成绩 管理查看自己的成绩详情。

#### 注: 总成绩取最高值。

| 首页                                                                                                    |                                   |                                                                                                    |                                                                                                    |                                                                                                    | 1                       |  |  |  |
|----------------------------------------------------------------------------------------------------|-----------------------------------|----------------------------------------------------------------------------------------------------|----------------------------------------------------------------------------------------------------|----------------------------------------------------------------------------------------------------|-------------------------|--|--|--|
| 学校概况                                                                                                    | 2021级第4学期/202                     | 2021级第4学期/2022级第2学期/高本2019级第8学期/高本2020级第6学期正考线上考试计划                                                                                                    |                                                                                                    |                                                                                                    |                         |  |  |  |
| 我的课程                                                                                                    | 课程                                | 各称                                                                                                    | 考试时间                                                                                                    | 考试情况                                                                                                    |                         |  |  |  |
| 12 学籍复查                                                                                                    | 基础会计                              | 学 ()                                                                                                    | 2022-12-20 00:00 - 2023-01-20 23:59                                                                                                    | 已结束                                                                                                    |                         |  |  |  |
| 艮 信息异动                                                                                                    | 管理会计                              | (00157)                                                                                                    | 2022-12-20 00:00 - 2023-01-20 23:59                                                                                                    | 已结束                                                                                                    |                         |  |  |  |
| 我的教务                                                                                                    | 2021级第3学期/202                     | 22级第1学期/高本2018级                                                                                                    |                                                                                                    |                                                                                                    |                         |  |  |  |
| 田 学习计划<br>中 両援連表                                                                                                    |                                   | 课程名称                                                                                                    | 考试时间                                                                                                    | 考试情况                                                                                                    |                         |  |  |  |
| 白 直播安排                                                                                                    | 概率论                               | 与数理统计 (04183)                                                                                                    | 2022-06-20 00:00 - 2022-07-20 23:5                                                                                                    | )                                                                                                    |                         |  |  |  |
| □ 考试安排                                                                                                    | ×                                 | 学英语 (00015)                                                                                                    | 2022-06-20 00:00 - 2022-07-20 23:5                                                                                                    | 9 已结束                                                                                                    |                         |  |  |  |
| LD 成绩管理                                                                                                    | 維                                 | 性代数 (02198)                                                                                                    | 2022-06-20 00:00 - 2022-07-20 23:5                                                                                                    |                                                                                                    |                         |  |  |  |
| ◎ 课程抵免                                                                                                    | 马克思主义                             | (基本原理概论 (03709)                                                                                                    | 2022-06-20 00:00 - 2022-07-20 23:5                                                                                                    | 9 已结束                                                                                                    |                         |  |  |  |
| 我的毕业                                                                                                    |                                   |                                                                                                    |                                                                                                    |                                                                                                    | 激活 Window               |  |  |  |
| 当 毕业论文                                                                                                    | 潮活计划洋槽                            | 9558                                                                                                    |                                                                                                    |                                                                                                    | 50 BT 12 BT 12 BB 15    |  |  |  |
| 白 毕业论文<br>首页<br>学校概况                                                                                                    | 考试计划详情                            | 息成绩 入学成绩                                                                                                    |                                                                                                    |                                                                                                    | 56 BY 12 22 VOIRUS V    |  |  |  |
| 白 毕业论文<br>首页<br>学校概况<br>我的编程                                                                                                    | 考试计划评情<br><b>学期</b>               | 2008年<br>入学成绩<br>第8968                                                                                                    | 课程名称                                                                                                    | 最终成绩                                                                                                    | 36 39 10 20 10 00 10 10 |  |  |  |
| <ul> <li>由 毕业论文</li> <li>首页</li> <li>学校概况</li> <li>我的课程</li> <li>我的学種</li> </ul>                                                                                                    | 考试计划评情<br><b>学期</b>               | 会議課 入学総統 第程代码 G4183                                                                                                    | 環境各級<br>取車的有限調明计                                                                                                    |                                                                                                    | SE SUFICION L'UNION L   |  |  |  |
| <ul> <li>□ 毕业论文</li> <li>首页</li> <li>学校販売</li> <li>我的/梁程</li> <li>我的学辑</li> <li>② 学編纂音</li> </ul>                                                                                                    | 考试计划评情<br><b>学期</b>               | کی کی کی کی کی کی کی کی کی کی کی کی کی ک                                                                                                    | <b>建程名称</b><br>取用心电数器统计<br>大学乐语                                                                                                    | 最終效益<br>96<br>98.8                                                                                                    | 96 997 10 20 - LUARDE V |  |  |  |
| <ul> <li>四 毕业论文</li> <li>首页</li> <li>学校概况</li> <li>我的课程</li> <li>我的学籍</li> <li>因 学編集直</li> <li>因 信息局动</li> </ul>                                                                                                    | 考试计划评情<br><b>学業</b><br>1学期        | (2)402第 (2)4403 (2)4403 (2)4403 (2)4403 (2)403 (2)403 (2)403 (2)403 (2)403 (2)403 (2)403 (2)403 (2)403 (2)403 (2)403 (2)403 (2)403 (2)403 (2)403 (2)403 (2)403 (2)403 (2)403 (2)403 (2)403 (2)403 (2)403 (2)403 (2)403 (2)403 (2)403 (2)403 (2)403 (2)403 (2)403 (2)403 (2)403 (2)403 (2)403 (2)403 (2)403 (2)403 (2)403 (2)403                                                                                                    | <b>建設名称</b><br>他用意の単数選続計<br>大学英語<br>統性代数                                                                                                    | 845%88<br>96<br>96.0<br>91.6                                                                                                    | SE SUFICION L'UNION L   |  |  |  |
| <ul> <li>四 毕业论文</li> <li>首页</li> <li>学校甄况</li> <li>我的课程</li> <li>我的课程</li> <li>我的学辑</li> <li>团 学編單直</li> <li>図 信息界动</li> <li>我的教务</li> </ul>                                                                                                    | 考试计划评情<br><b>学期</b><br>1字前        | 会応課 入学成課 第第11日 (1)日本(1)日本(1)日本(1)日本(1)日本(1)日本(1)日本(1)日本                                                                                                    | 確認各种<br>概率10-年数環境計<br>大学発達<br>通信に収<br>局限型主义基本部理由10                                                                                                    | 日本<br>日本<br>日本<br>日本<br>日本<br>日本<br>日本<br>日本<br>日本<br>日本<br>日本<br>日本<br>日本<br>日                                                                                                    |                         |  |  |  |
| <ul> <li>市 毕业论文</li> <li>首页</li> <li>学校販売</li> <li>班的课程</li> <li>班的学辑</li> <li>页 学編室査</li> <li>良 信息异动</li> <li>班的教务</li> <li>回 学习计划</li> </ul>                                                                                                    | 考试计划评情<br><b>学期</b><br>1学期        | とのののかまでは、またいでは、またいいは、またいいは、またいでは、またいいは、またいでは、またいいは、またいでは、またいいは、またいでは、またいいは、またいいいいいいいいいい                                                                                                    | 建程名称           成単心和歌歌術计           大学天道           成性代数           内尼考主义基本標準概论           基础会计学                                                                            | Bitretata<br>96<br>98.8<br>91.6<br>100<br>100                                                                                                    | SE SUFUR SU LUCISOS V   |  |  |  |
| <ul> <li>百 毕业论文</li> <li>首页</li> <li>学校概况</li> <li>我的课程</li> <li>我的学辑</li> <li>豆 学能复查</li> <li>豆 信息异动</li> <li>我的教务</li> <li>回 学习计划</li> <li>酉 医医尿炎</li> <li>四 四世次世界</li> </ul>                                                                                                    | 考试计划评情<br><b>学期</b><br>1学期        | A学校成者     A学校成者     A学校成者 |                                                                                                    | Bitrikik           96           92.8           91.6           100           100           100           100                                                                                                    |                         |  |  |  |
| <ul> <li>古 毕业论文</li> <li>首页</li> <li>学校觀況</li> <li>致約学籍</li> <li>豆 学稿報査</li> <li>己 信息异动</li> <li>致約第多</li> <li>皿 学习计划</li> <li>白 面质柔素</li> <li>二 直重安排</li> <li>C 考试安排</li> </ul>                                                                                                    | 考试计划评情<br><b>学期</b><br>1学期<br>2学期 | 上ののでは、のでは、のでは、のでは、のでは、のでは、のでは、のでは、のでは、のでは                                                                                                    | ####2.6##<br>####D=##########<br>#######<br>#######<br>#######<br>######                                                                                               | <ul> <li>         ・</li> <li>         ・</li></ul> |                         |  |  |  |
| <ul> <li>古 毕业论文</li> <li>盲页</li> <li>学校概况</li> <li>我的课程</li> <li>我的课程</li> <li>我的考辑</li> <li>② 学編單查</li> <li>③ 你愿拜动</li> <li>我的教务</li> <li>圖 学习计划</li> <li>○ 圖德求導</li> <li>○ 圖德求導</li> <li>○ 首或求損</li> <li>□ 定 成德義導</li> </ul>                                                                                                    | 考试计划详情<br><b>学期</b><br>1学期        | <ul> <li>会応認 入学応認</li> <li>第間でらう</li> <li>のの15</li> <li>の155</li> <li>の155</li> <li>人学応認</li> </ul>                                                                                                    | <ul> <li>確定各称</li> <li>低率に合数環境()</li> <li>低率に数</li> <li>人学売請</li> <li>低性化数</li> <li>局見見意上义基本源理能()</li> <li>基础会()学</li> <li>電理会()</li> <li>新计学</li> <li>面や行右</li> </ul> | <ul> <li>         ・         ・         ・</li></ul>                                                                                                    |                         |  |  |  |
| <ul> <li>四 毕业论文</li> <li>首页</li> <li>学校概况</li> <li>班的编程</li> <li>班的考辑</li> <li>豆 学超繁重</li> <li>匠 信息异动</li> <li>野幼状芽</li> <li>匠 信息异动</li> <li>野幼状芽</li> <li>田 学习计划</li> <li>□ 面景示表</li> <li>□ 直域交渉</li> <li>ビ 考试交错</li> <li>ご 常成等33</li> <li>ご 常超距点</li> </ul>                                                                                                    | 考试计划详備<br>学期<br>1学期<br>2学期        | たがのには、 たがのには、 たがのには、 たがのには、 たがいいいいいいいいいいいいいいいいいいいいいいいいいいいいいいいいいいいい                                                                                                    |                                                                                                    | Bitsdag<br>96<br>98.8<br>91.6<br>100<br>100<br>100<br>100<br>100<br>0<br>0<br>0<br>0                                                                                                    |                         |  |  |  |
| <ul> <li>市 毕业论文</li> <li>首页</li> <li>学校販売</li> <li>現約等編</li> <li>現約等編</li> <li>2) 学編室音</li> <li>2) 学編室音</li> <li>2) 学術室音</li> <li>2) 学術室音</li> <li>2) 学術室音</li> <li>2) 学術室</li> </ul> | 考试计划评情<br>学期<br>1学期 2学期           | <ul> <li>上学成年</li> <li>上学成年</li> <li>日本</li> <li>日本</li></ul>                                                                                                    | 電戦名称<br>取取のの取取的                                                                                                    | Elistatic           96           958.8           91.6           100           100           100           0           0           0           0           0           0           0           0           0           0           0           0           0           0           0           0           0                                                                                                               | issiries w              |  |  |  |

### 五、我的毕业 (PC 端)

**毕业论文**:如学校有安排毕业论文,可在我的毕业-毕业论文查看对应论文计划和论文资料, 按照流程进行查看申报,最终论文成绩也将显示在这里。

| 我的课程                                                                                                    |       |            |            |      |           |  |
|----------------------------------------------------------------------------------------------------|-------|------------|------------|------|-----------|--|
| 我的字書                                                                                                    | 计划名称  | 开始的问       | MONITOR    | 是否答辩 | 操作        |  |
| <ol> <li>         回学费用     </li> </ol>                                                                     | 10000 | 2023-03-06 | 2023-09-01 | 西    | <b>南石</b> |  |
| 我的学籍                                                                                                    |       |            |            |      |           |  |
| 四 学籍复查                                                                                                    |       |            |            |      |           |  |
| 圓 信息异动                                                                                                    |       |            |            |      |           |  |
| 我的教务                                                                                                    |       |            |            |      |           |  |
|                                                                                                    |       |            |            |      |           |  |
| 圓 学习计划                                                                                                    |       |            |            |      |           |  |
| 回 学习计划<br>日 面板環象                                                                                           |       |            |            |      |           |  |
| <ul><li>回 学习计划</li><li>ご 面接建築</li><li>ご 直接安排</li></ul>                                                     |       |            |            |      |           |  |
| <ul> <li>回 学习计划</li> <li>□ 面接漂素</li> <li>□ 直接安排</li> <li>区 考试安排</li> </ul>                                 |       |            |            |      |           |  |
| <ul> <li>二 学习计划</li> <li>二 面接課表</li> <li>二 直接安排</li> <li>ご 考试安排</li> <li>ご 成法管理</li> </ul>                 |       |            |            |      |           |  |
| <ul> <li>即 学习计划</li> <li>ご 面接提表</li> <li>ご 直接皮持</li> <li>ご 考试皮排</li> <li>ご 成结管理</li> <li>6 連邦転先</li> </ul> |       |            |            |      |           |  |

**毕业信息申报**:在此页面进行毕业信息校对、毕业信息收集、预览打印学籍登记表、毕业生

登记表。

| 首页       | 毕业信息校对 毕业信息收集 学能登记表 毕业登记表                                  |
|----------|------------------------------------------------------------|
| 学校概况     |                                                            |
| 我的课程     | 224                                                        |
| 我的学籍     | 性别女                                                        |
| 13 学籍复查  | 身份证号 40                                                    |
| 图 信息异动   | ) were 20 (200) 2000                                       |
| 我的教务     |                                                            |
| 囲 学习计划   | 屉次 <del>有升本</del>                                          |
| 台 面授課表   | 专业 财务管理                                                    |
| □ 直播安排   | お川(小田田 権)し无決 修改                                            |
| 区 考试安排   | 読む主上が                                                      |
| 旧 成绩管理   | *此处必须为毕业证同版电子器片                                            |
| 8 课程抵免   | 温馨远示: 時仔细也有自己的基本信息, 如无误确点击"确认无厌", 如不正常始点击"多权", 确认完毕显示"已确认" |
| 我的毕业     |                                                            |
| 首 毕业论文   |                                                            |
| 区 毕业信息填报 |                                                            |
| 区 毕业申报   |                                                            |
| 丽 学士学位   |                                                            |

**毕业申报:**在此页面查看毕业条件,是否满足毕业。

| 首页 毕业条件                  | 体业还要要                                                |                             |      |
|--------------------------|------------------------------------------------------|-----------------------------|------|
| 我的课程                     |                                                      |                             |      |
| 我的学费                     | 當響經示:下方景件为学校设定本层毕业生该编足的)<br>教学点进行华业中语,若未能顺利华业,请联系教学。 | e业条件,请认真核对无误后向的<br>急老师进行核实! | 制版在的 |
| <ol> <li>阿芋费用</li> </ol> |                                                      |                             |      |
| 我的学辑<br>功理毕业条件           | 2025月8: 不現達                                          |                             |      |
| 回 学語复查<br>身母             | 导业条件                                                 | 是否开启                        | 是否满足 |
| 图 信息异动<br>1              | 3月1十年2月6月1月                                          | 2023-07                     | ×    |
| 我的教务<br>2                | 成液全部合格                                               | <ul> <li>开启</li> </ul>      | ×    |
| 回 学习计划<br>3              | 学商会却能清                                               | • 未开启                       |      |
| 古 面接课表<br>4              | 论文旗碑及档                                               | •开启                         | ×    |
| ○ 直播安排                   | 学語学历度检测过                                             | <ul> <li>未开自</li> </ul>     |      |
| E #12.528                | 本「明白」を含む意味                                           | • *H#                       |      |
|                          | 200m/100metri                                        | - 10 104                    |      |
| 1) pressue               |                                                      |                             |      |
| an more second           |                                                      |                             |      |
| 口平亚的人                    | 假抱歉! 您不符合本次毕业要求                                      |                             |      |

### 六、个人管理 (PC 端)

账号设置:可修改密码、绑定的手机号,查看基本信息、就读信息等,如就读信息已确认则不可以修改。

| 首页                   | 基本信息 就读信息     | 修改密码 绑定手机                            |                                      |  |
|----------------------|---------------|--------------------------------------|--------------------------------------|--|
| 我的课程                 | · · · ·       |                                      |                                      |  |
| 我的学籍                 | * 温馨的         | 显示:为了您的账号安全,请及时修<br>成不愿心要成生口,由还原题,在1 | 政初始告码,防止遗母(初始告码为身份证后六位<br>900-080-03 |  |
| ◎ 前置学历认证             | 11,01100      | 11 Sectore 111, Contains +1          |                                      |  |
| 因 信息异动               | *手机用码         | 请输入手机机码                              |                                      |  |
| 我的教务                 | * 矩僚验证码       | 短倍验证码                                |                                      |  |
| 曲 学习计划               | *新密码          | 请输入新密码,至少需要6~1600套                   |                                      |  |
| 白 面授课表               | . 98.11 08179 |                                      |                                      |  |
| ◎ 直播安排               | + 備以空的        | SHARA SEA DOM 2255                   | 1.2                                  |  |
| E 考试安排               |               | 461802565                            | # <b>#</b>                           |  |
| □ 成绩管理               |               |                                      |                                      |  |
| 我的毕业                 |               |                                      |                                      |  |
| to the heat of the   |               |                                      |                                      |  |
| E1 += 312 + 12 (end) | /             |                                      |                                      |  |
| A MOUT               |               |                                      |                                      |  |
| ? 投诉提问               |               |                                      |                                      |  |
| ⊖ 消息中心               |               |                                      |                                      |  |

投诉提问:可在学生端进行提问或投诉。

|  | 首页            | 提问 | 投诉   |          |      |      |         |
|--|---------------|----|------|----------|------|------|---------|
|  | 我的课程          |    |      |          | _    |      |         |
|  | 我的学籍          |    | 理 提信 | 9        | ×    | tt.S | 操作      |
|  | 臣 前置学历认证      |    |      | 输入型的提问内容 |      |      |         |
|  | 图 信息异动        |    |      |          |      |      |         |
|  | 我的教务          |    | 1    |          | -11- |      |         |
|  | 曲 学习计划        |    | -    |          | 题名   |      |         |
|  | 白 砌授课表        |    |      |          |      |      |         |
|  | 〇 直播安排        |    |      |          |      |      |         |
|  | 包 考试安排        |    |      |          |      |      |         |
|  | 12 成绩管理       |    |      |          |      |      | 10242.0 |
|  | 我的毕业          |    |      |          |      |      |         |
|  | <b>日</b> 毕业论文 |    |      |          |      |      |         |
|  | er sederenn   |    |      |          |      |      |         |
|  | 个人管理          |    |      |          |      |      |         |
|  | A 账号设置        |    |      |          |      |      |         |
|  | ? 投诉提问        |    |      |          |      |      |         |
|  | ⊖ 涌泉中心        |    |      |          |      |      |         |

消息中心:如有消息内容发送在学生端,可在消息中心查看相关消息内容。

| 首页       | 通告中心   |
|----------|--------|
| 我的课程     | 全部 - 発 |
| 我的学籍     |        |
| B 前置学历认证 |        |
| 图 信息异动   |        |
| 我的教务     |        |
| 圖 学习计划   | 0      |
| 白 面授课表   |        |
| □ 直播安排   |        |
| 已 考试安排   |        |
| 〇 成绩管理   |        |
| 我的毕业     |        |
| 白 毕业论文   |        |
| 区 毕业证领取  |        |
| 个人管理     |        |
| A 账号设置   |        |
| ? 投诉提问   |        |
| ◎ 満意中心   |        |

### 七、学习中心 (手机端)

手机端学习中心网址: hnnzxy.h5.wx.superchutou.com (手机点该链接进入)

H5 小程序码(扫码进入手机端学习):

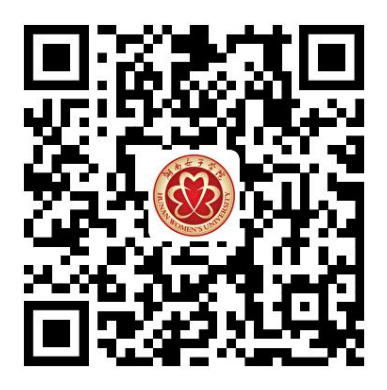

登录方式: 密码(初始密码为身份证后六位)、验证码(手机号码接收验证码)

注意:如需用验证码登录,先点击"绑定登录"进行绑定账号密码和手机号!

| × …                            | ×          |       |
|--------------------------------|------------|-------|
| 60                             | 〈 绑定手机     |       |
| <b>欢迎登录!</b><br><sup>欢迎你</sup> | ▲ 请输入身份证号码 |       |
| 密码登录 手机登录                      | ▲ 请输入密码    | **    |
| ▲ 请输入手机号                       | ▲ 请输入手机号   |       |
| ♥ 请输入验证码 发送验证码                 | ♥ 请输入验证码   | 发送验证码 |
|                                | 绑定         |       |
|                                | 1          |       |
| 登录                             |            |       |
| 绑定登录 >                         |            |       |
|                                |            |       |
|                                |            |       |

#### 八、学生中心首页 (手机端)

| <b>欢迎你!</b>                                                | (≓ 切換专业) | 报考专业:电子商务<br>报考批次:2023 |             |
|------------------------------------------------------------|----------|------------------------|-------------|
| 身份证号: 130************************************              |          | 自入学资料清单                | 🖪 学籍待复查     |
| 报考学校: 📑 📑 📑 📑                                              |          | 三) 基本信息                | >           |
| 报考专业:电子商务<br>报考批次:2023                                     |          | 印 就读信息                 | >           |
|                                                            |          | 8 监护人信息                | >           |
| □ 大字资料清単 □                                                 | 13 字籍侍夏笪 | ②投诉提问                  | >           |
| E 🕫 🗉                                                      | ۲        | 🗊 我的评价                 | >           |
| 我的学籍 我的教务 我的收费                                             | 费 我的毕业   |                        | >           |
| 专业计划 您已进入到第1学期的学习                                          |          | □ 绑定手机                 | >           |
| 全部学期 第1学期 第2                                               | 2学期 第3章  | ⑧ 修改密码                 | >           |
| 经济数学                                                       |          |                        |             |
| 课程代码:HBLD0002 辅导学时:0                                       | 理论学时:0   | 退出登录                   |             |
| 网络课室:●                                                     | 4.16%    |                        |             |
| 」         」         」           首页         网络课堂         消息 | 30       | 首页         网络课堂        | ()<br>消息 我的 |

#### 1、**功能介绍:**

a、登录账号:【我的】→【退出登录】既可退出该账号

b、当前专业切换: 点击首页最上方右上角【切换专业】, 如果多层次学生有多个专业, 即可切换到学生本人的所报其他专业的学习中心。

c、主功能导航栏: → 首页点击【我的学籍/我的教务/我的收费/我的毕业】,即可切换到学籍复查、信息异动修改申请、网络课堂、考试安排、查看成绩、学费支付、毕业申请等操作页面。

d、基本信息:显示了学生个人基本资料等。

e、消息: 高校的最新通知公告都会在此进行投放, 供学生查看。

f、专业计划:所属学期的课程列表包含学时、网络课堂、阶段测评、期末考试、学习

资料等。可快速查看到和考试有关的科目,以及学习科目下的章节练习和视频课程。

#### 九、专业计划 (手机端)

专业计划查看自己各学期的课程,点击网络课堂的课件即可看课开始学习或者直接从最下方导航栏【网络课堂】继续学习看课。

| ×                                                                                                    |                  | ×                                       |                                                                                                    |
|----------------------------------------------------------------------------------------------------|------------------|-----------------------------------------|----------------------------------------------------------------------------------------------------|
| 专业计划 您已进入到第1学期的学习                                                                                                    |                  | 全部学期 第1学期                               | 第2学期 第3学期 第4学期                                                                                                    |
| 全部学期 第1学期 第2学期                                                                                                    | 第34              |                                         |                                                                                                    |
| <b>经济数学</b><br>课程代码:HBLD0002   辅导学时:0   理论学时                                                                                                    | : 0              | <b>经济数学</b><br>课程代码:HBLD0002            | 辅导学时: 理论学时:                                                                                                    |
| 网络课堂: ●                                                                                                    | 4.16%            | •                                       | 4.16% 继续学习                                                                                                    |
| ▶ ▷ ▷ ▷ ▷ ▶ ○ ▷ ▶ ○ ▷ ▶ ○ ▶ ○ | <b>风</b><br>期末考试 | <b>英语</b><br>谭程代码: HBI D0003            | 辅导学时: 理论学时;                                                                                                    |
| <b>英语</b><br>课程代码:HBLD0003   辅导学时:0   理论学时<br>网络课堂:                                                                                                    | : 0              |                                         | 60% 继续学习                                                                                                    |
| 於段测评 直播面授 电子资料                                                                                                    | ▲<br>期末考试        | <b>电子商务管理</b><br>课程代码:HBLD0023          | <ul> <li>辅导学时:理论学时:</li> <li>13.15%</li> <li>(媒体学习)</li> </ul>                                                                                                    |
| <b>电子商务管理</b><br>课程代码:HBLD0023   辅导学时:0   理论学时<br>网络课堂: <b>——</b>                                                                                                    | : 0<br>13.15%    | 毛泽东思想和中国特                               | 色社会主义理论体系概论                                                                                                    |
| D 2 2 2 2 2 2 2 2 2 2 2 2 2 2 2 2 2 2 2                                                                                                    | ▲<br>期末考试        | 课程代码:HBLD0243                           | 辅导学时:     理论学时:       6.45%     继续学习                                                                                                    |
|                                                                                                    | 2 我的             | ▲ ● ● ● ● ● ● ● ● ● ● ● ● ● ● ● ● ● ● ● | <ul><li>消息</li><li></li><li></li><li></li><li></li><li></li><li></li><li></li><li></li><li></li><li></li><li></li><li></li><li></li><li></li><li></li><li></li><li></li><li></li><li></li><li></li><li></li><li></li><li></li><li></li><li></li><li></li><li></li><li></li><li></li><li></li><li></li><li></li></ul> <li></li> |

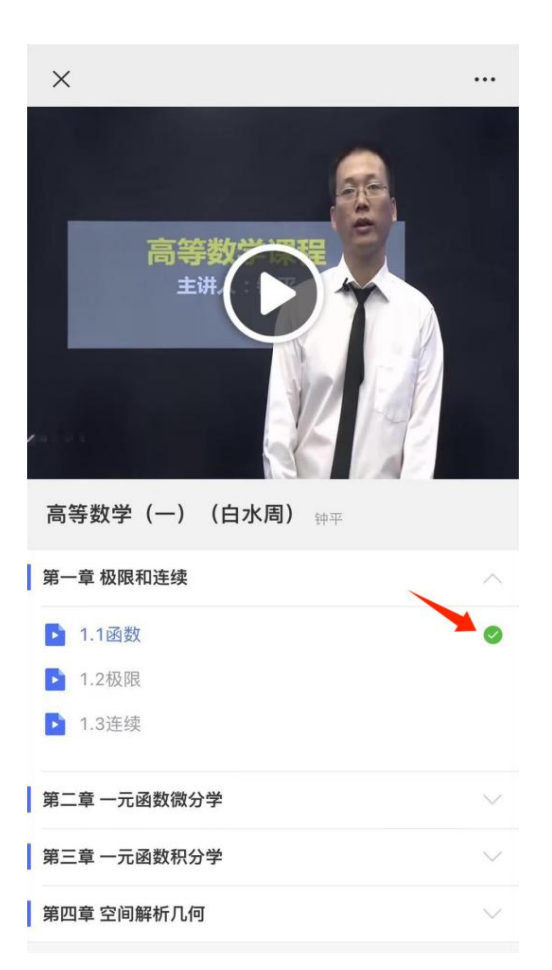

专业计划查看自己各学期的课程,点击阶段测评即可进入考试,做阶测练习题目。

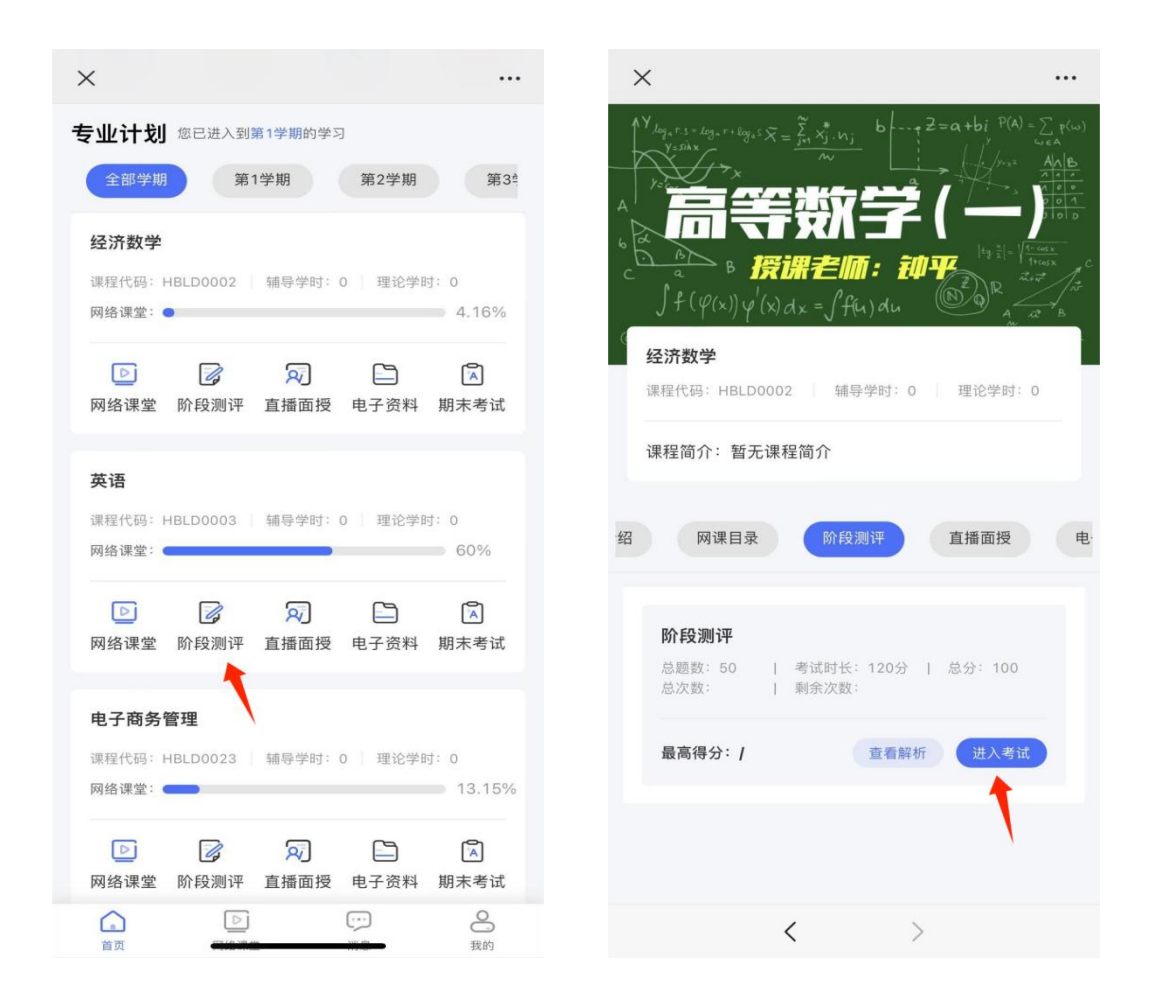

#### 十、考试计划和成绩管理 (手机端)

如学校有安排考试,在【我的教务-考试安排】查看线上考试/毕业考试进行考试,考试 完成,在【我的教务-我的成绩】查看自己的成绩详情。

注: 总成绩取最高值。

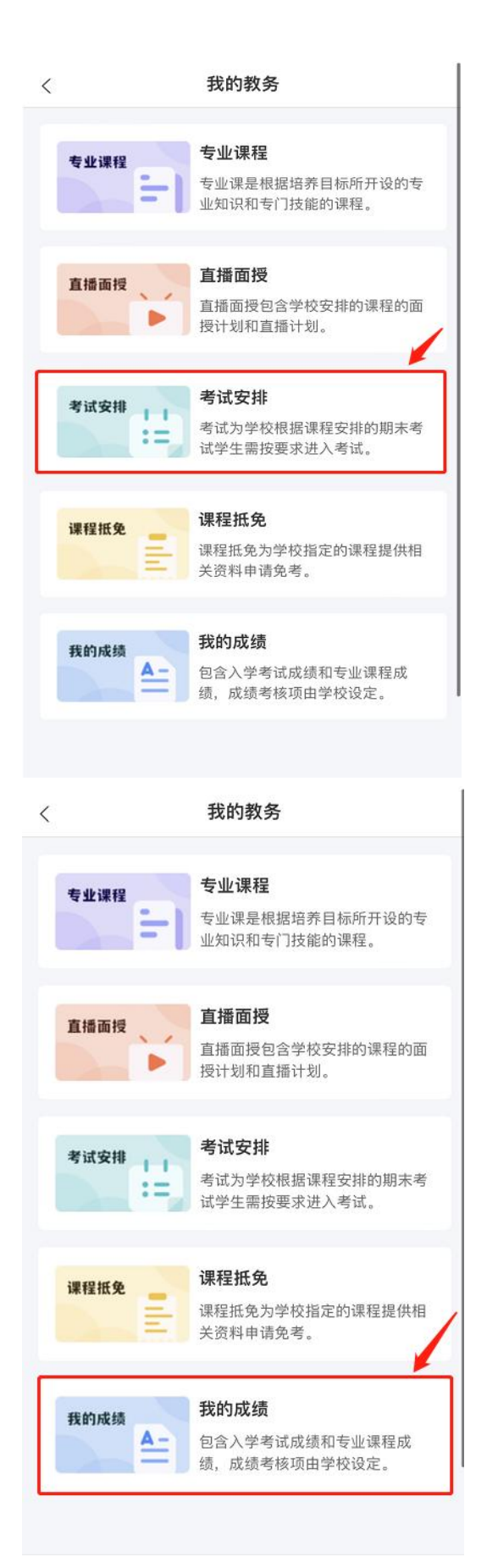

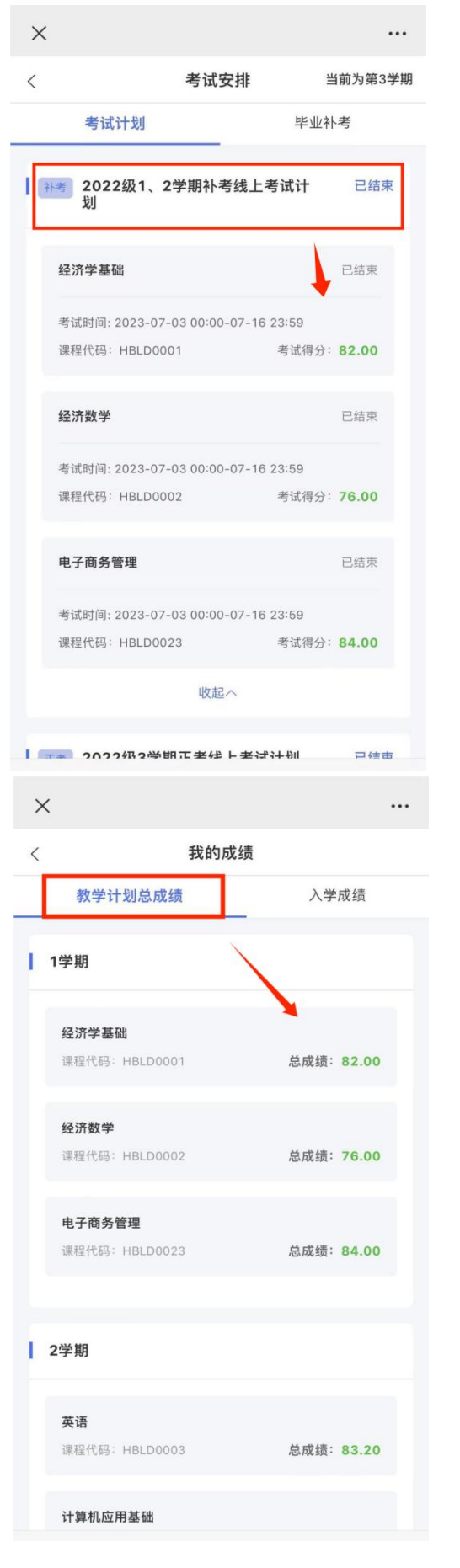

#### 十一、我的毕业 (手机端)

**毕业论文**:如学校有安排毕业论文,可在首页【我的毕业-毕业论文(设计)】查看对应论 文计划和论文资料,按照流程进行查看申报,最终论文成绩也将显示在这里。

| ×            | 学习中心                                             | <  | ×                       | 学习中心 •                            |
|--------------|--------------------------------------------------|----|-------------------------|-----------------------------------|
| <            | 我的毕业                                             |    | 未申报计划                   | 已申报计划                             |
| 毕业论文<br>(设计) | 毕业论文(设计)<br>是高等院校应届毕业生独立完成<br>一片总结性学术论文          | 成的 | 测 <b>试论文计划</b><br>开始时间: | 全部申报计划 ><br>2023-04-18 00:00:00   |
| 毕业信息<br>填报   | <b>毕业信息填报</b><br>包含毕业信息校对、收集、学第<br>记表和毕业登记表的在线填写 | 籍登 | 结束时间:<br>论文说明:<br>是否查重: | 2023-07-06 23:28:57<br>暂无说明<br>需要 |
| 毕业申报         | 毕业申报<br>学校设定好毕业条件,学生可查<br>否符合而督促教学点进行申报          | 看是 | 查重机构:<br>查重比例:          | 维普论文 万信查重<br>30%                  |
| 学士学位         | 学士学位<br>高等教育本科阶段授予的学位者<br>和学位类型。学生可查看条件并<br>报    | 名称 | 查重收费:<br>是否答辩:<br>在线指导: | 未开启查重收费<br>否<br>否                 |
|              |                                                  |    | 论文进度                    | 直播列表                              |

**毕业信息填报**:在此页面进行毕业信息校对、毕业信息收集、预览打印学籍登记表、毕业生

登记表。

|   | ×            | 学习中心 ••                                         |
|---|--------------|-------------------------------------------------|
| < |              | 我的毕业                                            |
|   | 毕业论文<br>(设计) | <b>毕业论文(设计)</b><br>是高等院校应届毕业生独立完成的<br>一片总结性学术论文 |
|   | 毕业信息<br>填报   | <b>毕业信息填报</b><br>包含毕业信息校对、收集、学籍登                |
| Ľ |              | 记表和毕业登记表的在线填写                                   |
|   | 毕业申报         |                                                 |
| Ľ |              | 否符合而督促教学点进行申报                                   |
|   | 学士学位         | 学士学位                                            |
|   | 2.           | 高等教育本科阶段授予的学位名称<br>和学位类型。学生可查看条件并申<br>报         |
|   |              | AL                                              |
|   |              |                                                 |
|   |              |                                                 |

**毕业申报:**在此页面查看毕业条件,是否满足毕业。

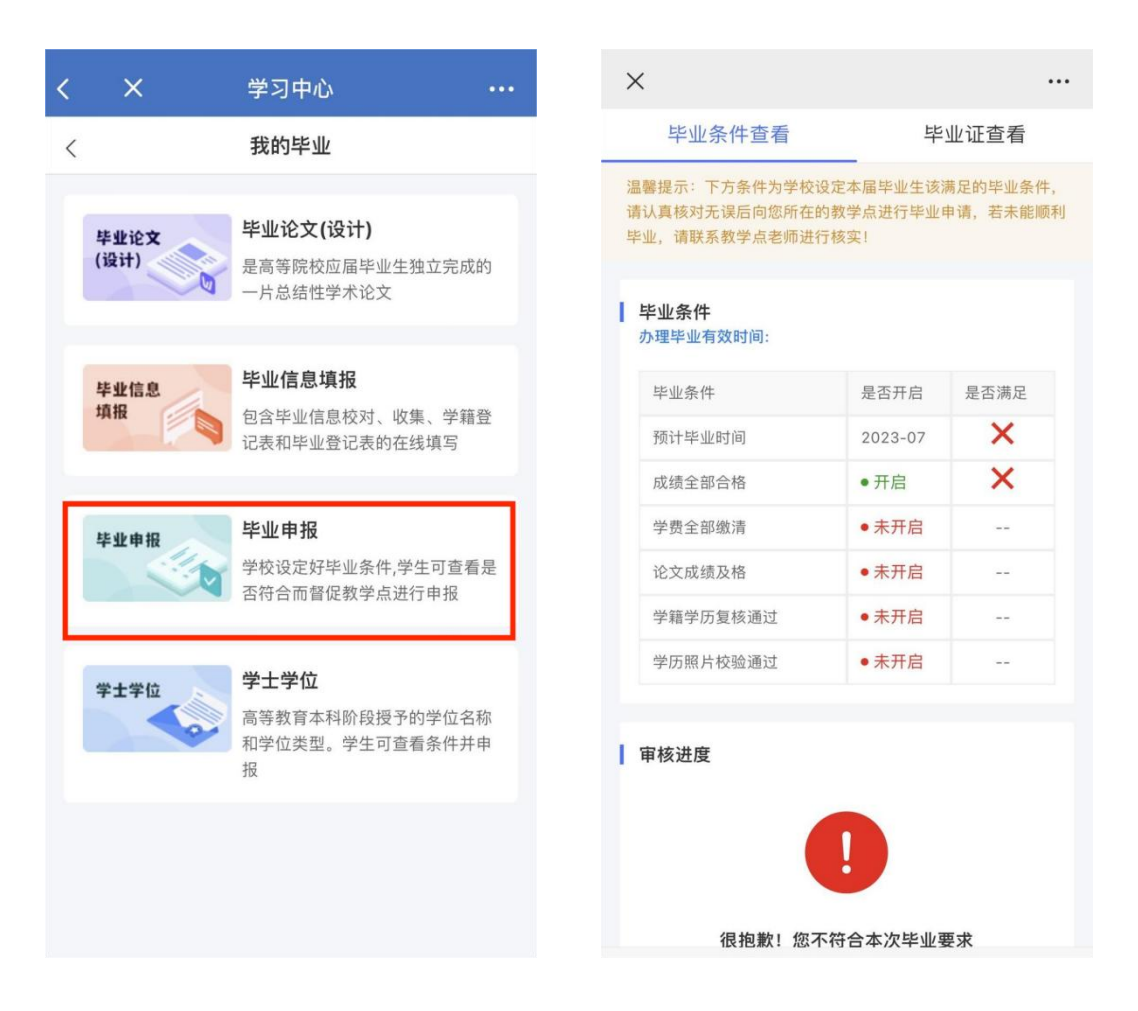

#### 十二、个人管理 (手机端)

个人账号相关设置:可修改密码、绑定的手机号,查看基本信息、就读信息、填写监护 人信息等,如就读信息已确认则不可以修改。 学校概况:学校风采,可点击学校概况查看。

投诉提问:可在学生端进行提问或投诉。

| 三 基本信          | 息  |    |    |
|----------------|----|----|----|
| 🗊 就读信          | 息  |    | >  |
| Ջ■ 监护人         | 信息 |    | >  |
| ② 投诉提          | 问  |    | >. |
| 🗊 我的评          | 价  |    | >  |
| <u>  合</u> 学校概 | 况  |    | >  |
| 🗋 绑定手          | 机  |    |    |
| ⑧ 修改密          | 码  |    | >  |
|                | 退出 | 登录 |    |

消息中心:如学校有消息内容发送在学生端,可在消息中心查看相关消息内容。

| ×        |    |            |    |
|----------|----|------------|----|
| 我的消息(共0条 | Ę) |            |    |
|          |    |            |    |
|          |    |            |    |
|          | ~  |            |    |
|          |    |            |    |
|          |    |            |    |
|          |    |            |    |
|          |    |            |    |
|          |    |            |    |
|          |    |            |    |
|          |    |            |    |
|          |    |            |    |
|          |    |            |    |
| 「」       | ◎  | ····<br>消息 | その |